## How to Change Your Xfinity WiFi Network Name & Password

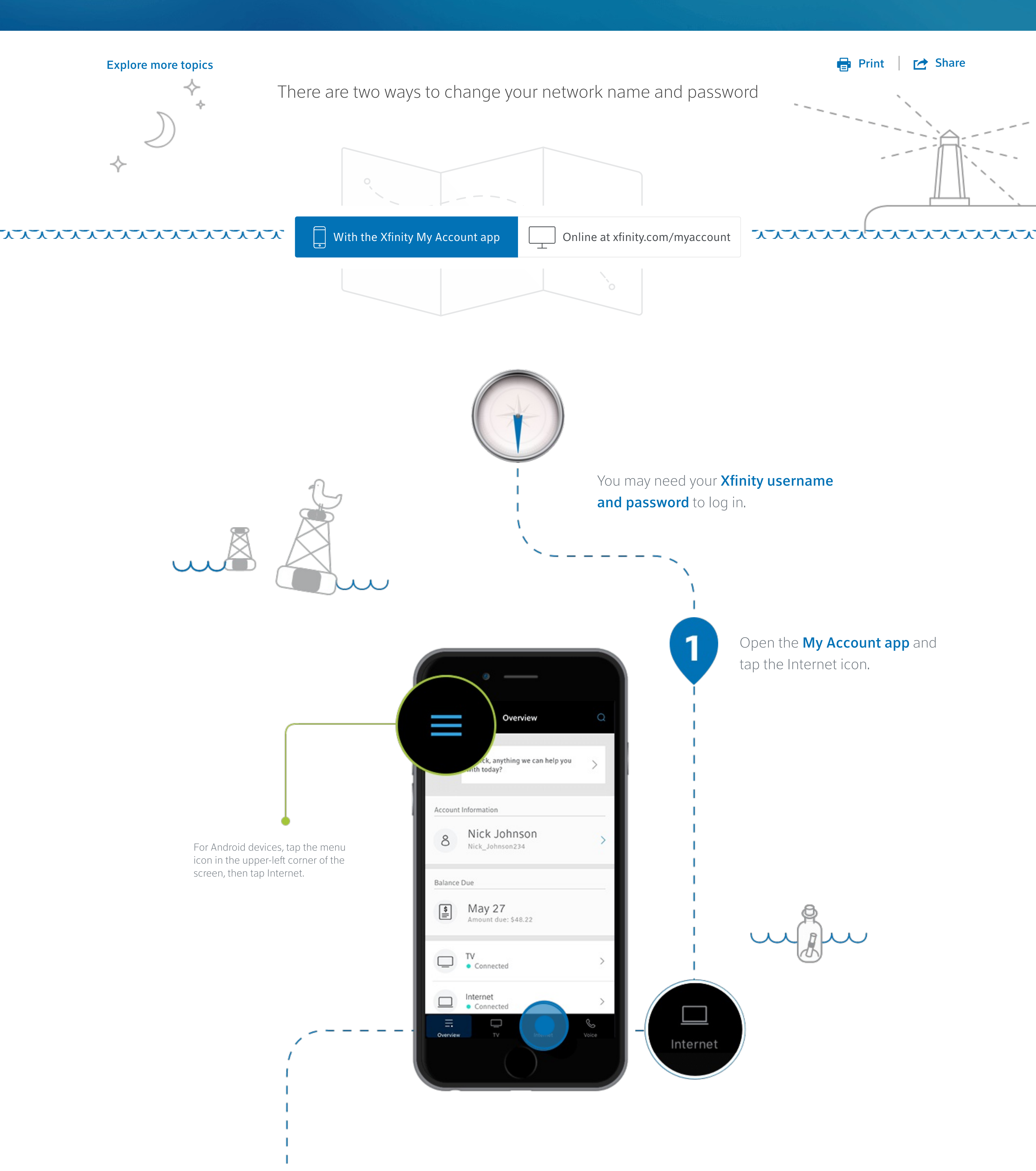

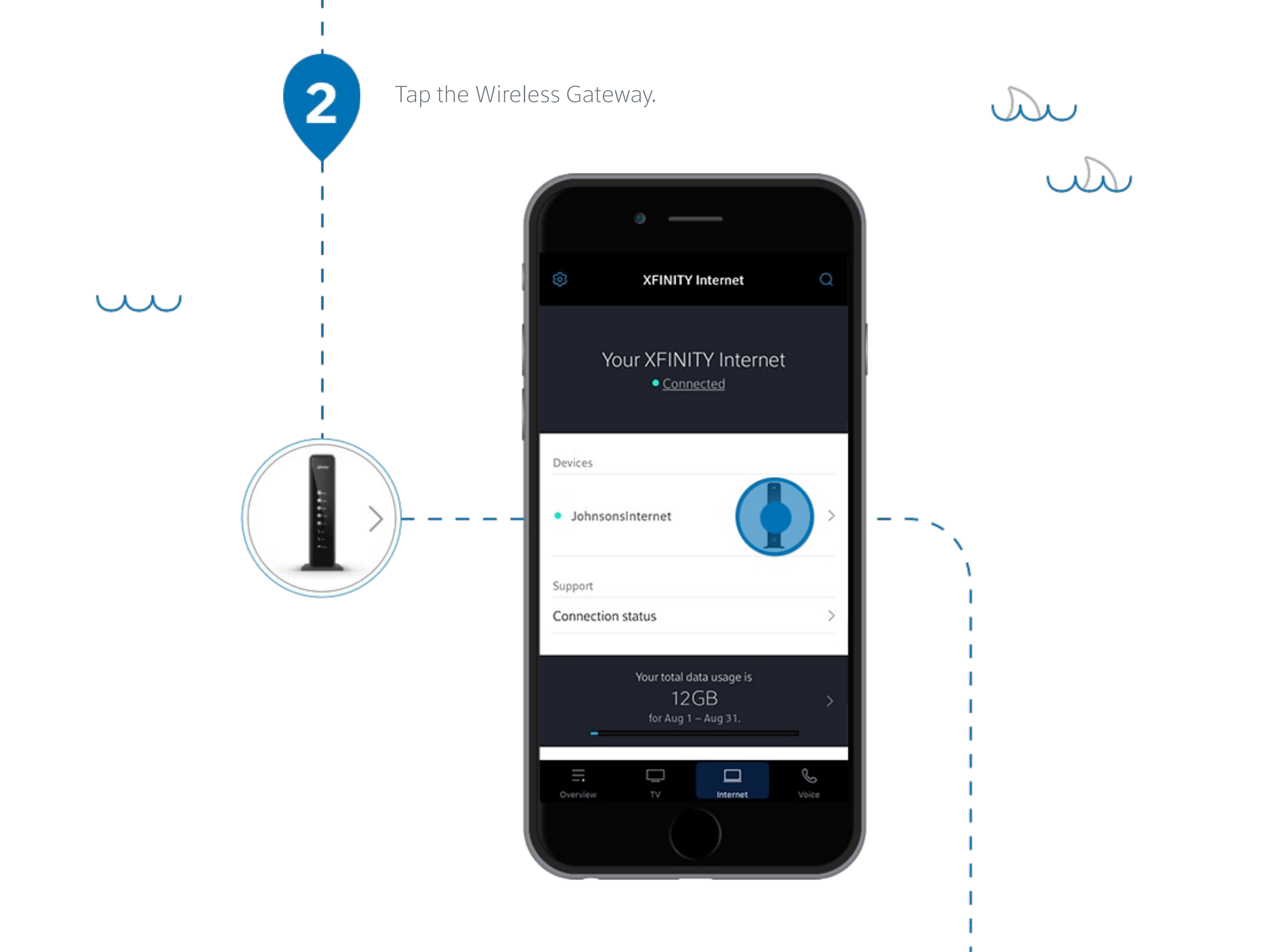

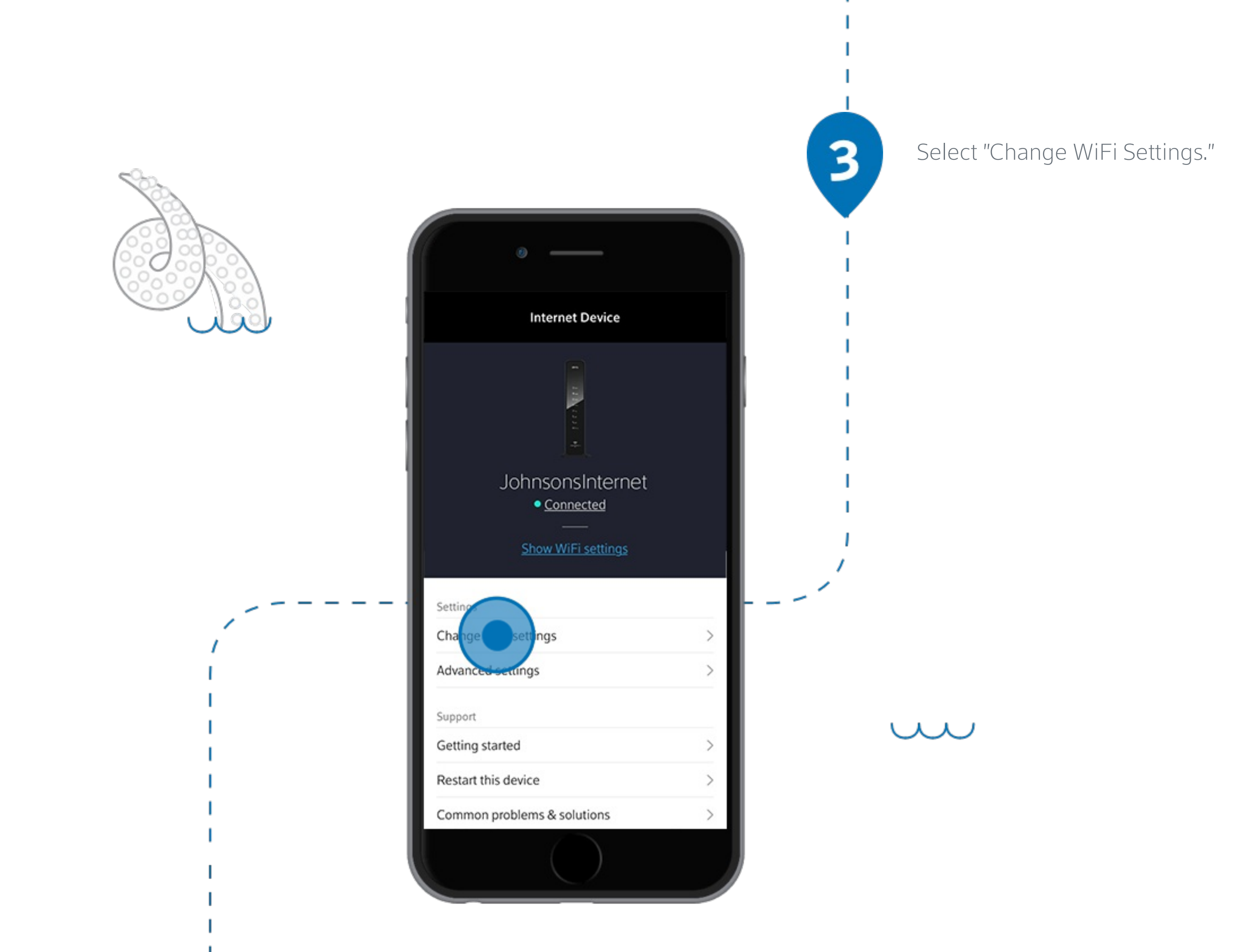

Enter your new network name and password. When finished, tap "Save."

| ······ |  |
|--------|--|
|        |  |

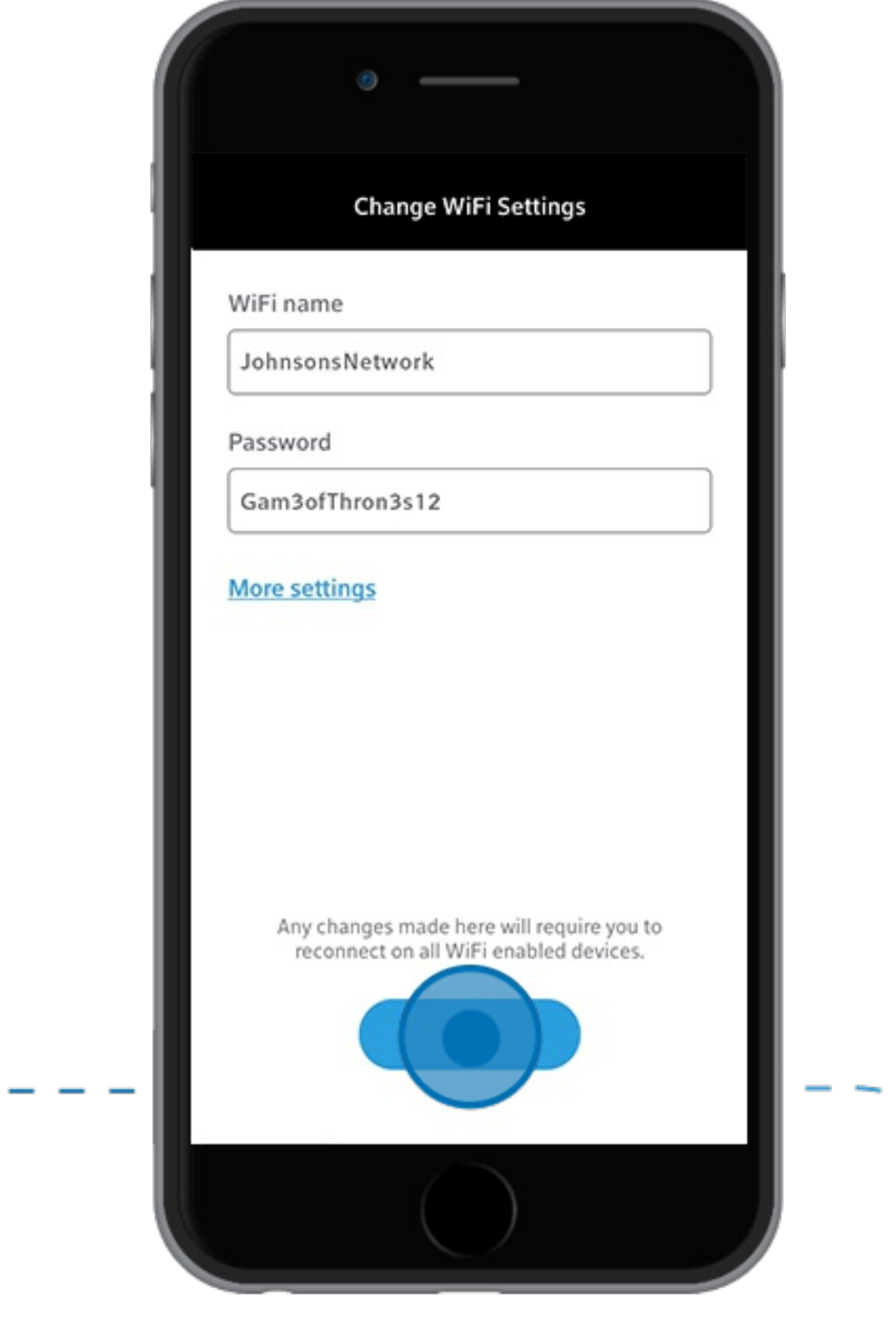

i'`----

4

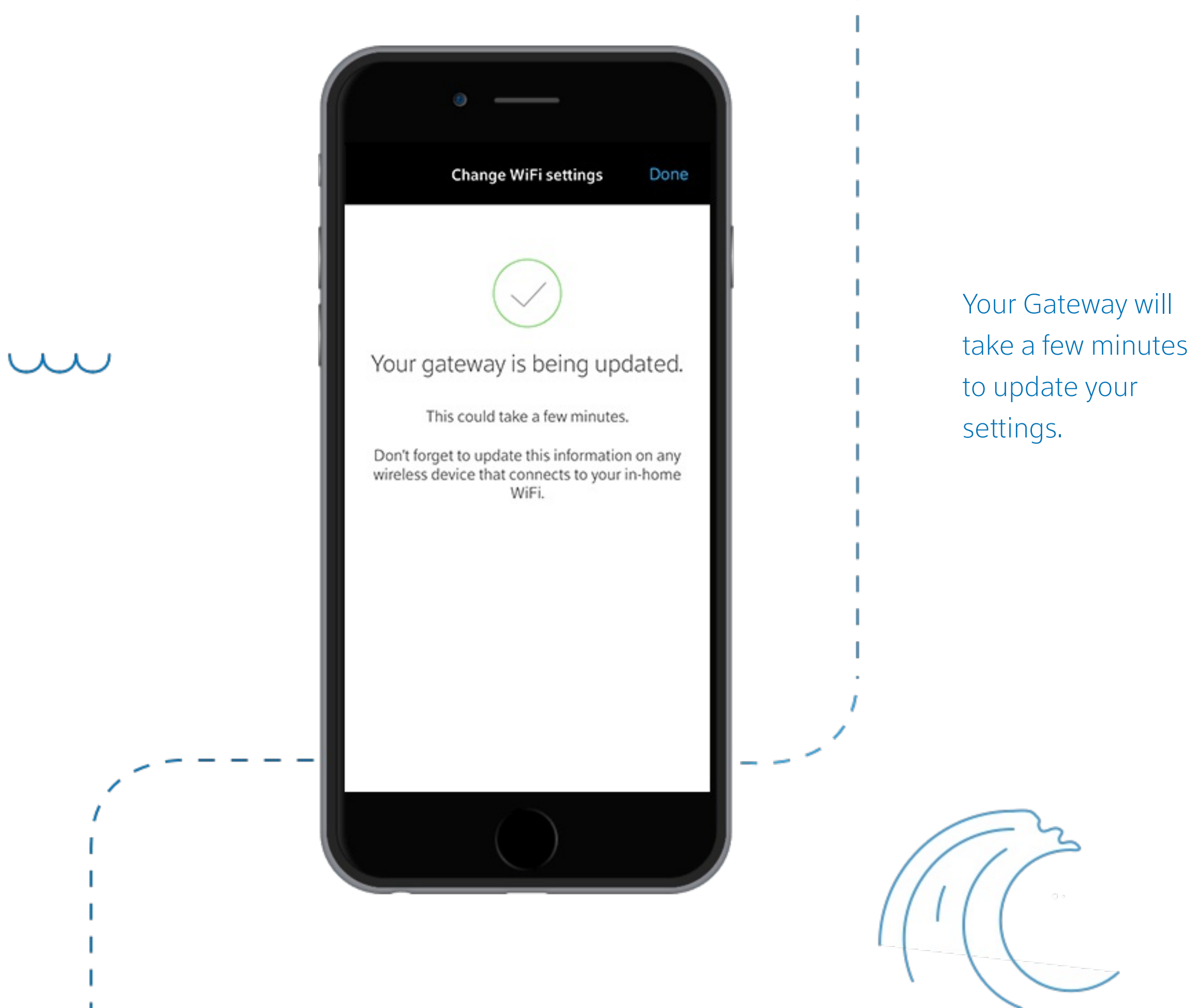

Reconnect your wireless devices to your WiFi network using your new network name and password.

5

| Settings Wi-Fi                                                                           |                                                |
|------------------------------------------------------------------------------------------|------------------------------------------------|
| Wi-Fi                                                                                    |                                                |
| <ul> <li>JohnsonsNetwork</li> </ul>                                                      | £ 奈 (j)                                        |
| CHOOSE A NETWORK Sole                                                                    |                                                |
| Bananaboat                                                                               | ≜ ≑ (Ì)                                        |
| Guestwifi                                                                                | <b>a</b> ≈ (j)                                 |
| Other                                                                                    |                                                |
| Ask to Join Networks                                                                     | $\bigcirc$                                     |
| Known networks will be joined autom<br>networks are available, you will have<br>network. | natically. If no known<br>to manually select a |
|                                                                                          |                                                |

You've reached the end of your voyage. Good job!

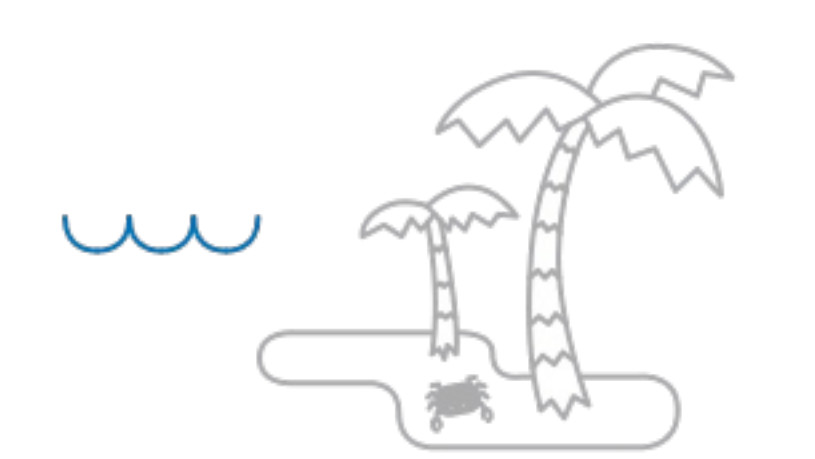

Learn more about... How to Edit Your WiFi Network Name and Password with the Xfinity My Account App

## **Explore more topics**

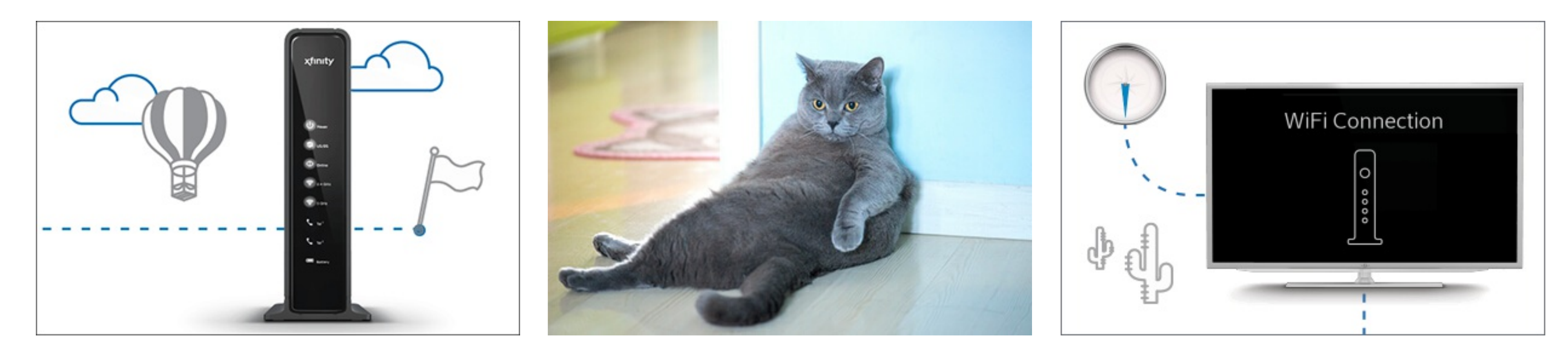

How to Restart Your Xfinity Wireless Gateway (aka: WiFi Router) 5 Ways Cats Are Just Like Wireless Gateways (aka: Routers) How to Find Your Xfinity WiFi Network Name & Password